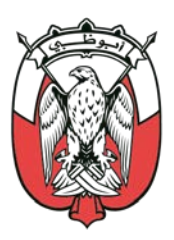

#### دائـــرة التـعـليـم والـمـعـرفــة DEPARTMENT OF EDUCATION AND KNOWLEDGE

# **TASJEEL**<sub>V2</sub> Online registration steps for parents

## **Table of Contents**

- Technical Requirements
- Online Registration Steps
- Complaints & Suggestions

#### Technical Requirements

- The following requirements should be met before starting: Internet Explorer, FireFox or Google Chrome.
- JavaRuntime last update.

#### Online Registration Steps

### Logging in

1. Open the link:

https://esispasa.adek.gov.ae

Two options for login will be available:

- 1.1 Login with Emirates ID:
  - Click (Login with Emirates ID (Parents)). Screen shot (1)

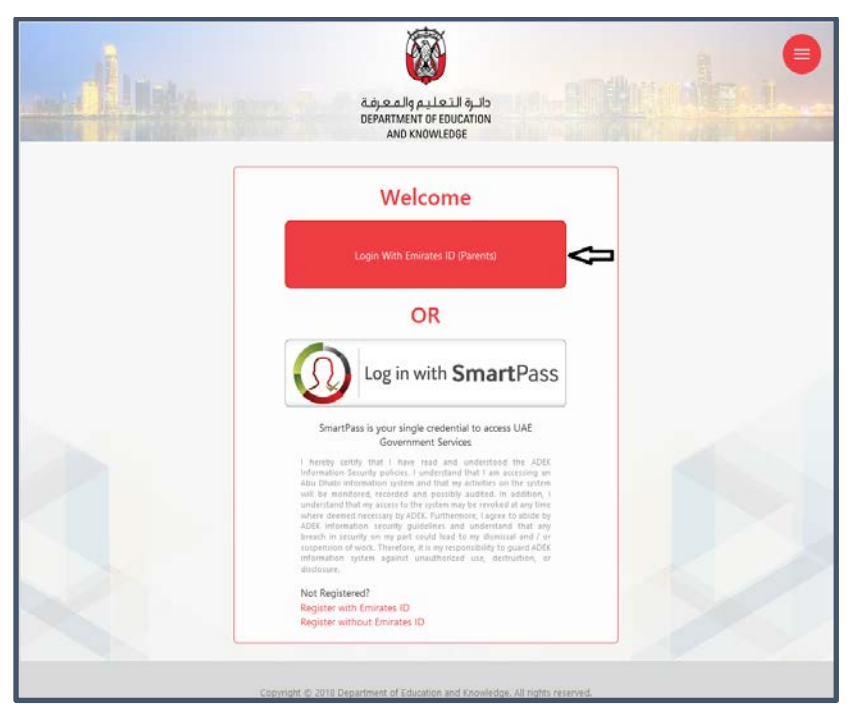

Screen shot (1)

• Enter your Emirates ID number. Screen shot (2)

| مَنْ التَعَلَيْمِ وَالْمَعَرِيْنَةُ<br>مَا لَمُ وَالْمَعَرِيْنَةُ<br>DEPARTMENT OF ENDUCATION<br>AND KNOWLEDGE |     |
|----------------------------------------------------------------------------------------------------|-----|
| PLEASE ENTER YOUR EMIRATES ID<br>Emirates ID Continue Cancel                                                   | No. |
| Copyright © 2018 Department of Education and Knonledge. All rights reserved.                                   |     |

Screen shot (2)

- Click (Continue).
- Select one of the following options to receive the Verification Code (OTP): Screen shot (3)
  - Registered mobile number.
  - Registered email address.

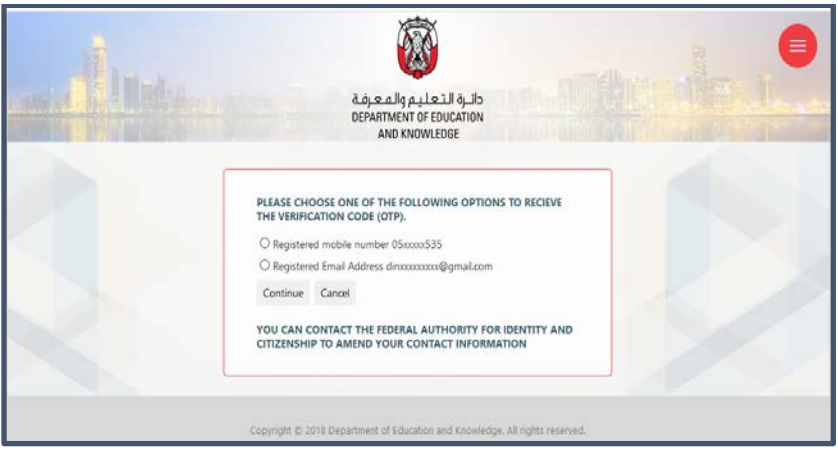

Screen shot (3)

- Click (Continue).
- A message will be displayed informs you that the OTP is sent to your mobile or email address (according to your choice). Screen shot (4)

|                        | )<br>(A)                                             | -                                                                                                    |
|------------------------|------------------------------------------------------|----------------------------------------------------------------------------------------------------|
| In the second          | Info                                                 |                                                                                                    |
| and the second strains | Verification code has been sent to you on 05xxxxx006 | - La particular de la companya de la companya de la companya de la companya de la companya de la companya de la |
| r                      | OK                                                   |                                                                                                    |
|                        | ENTER CODE 4 digits code                             |                                                                                                    |
|                        | Continue Cancel Resend Code                          |                                                                                                    |
|                        |                                                      |                                                                                                    |
|                        |                                                      |                                                                                                    |
|                        |                                                      |                                                                                                    |

Screen shot (4)

Note: If the displayed mobile number or email address is incorrect, you can select the other option or contact Federal Authority for Identity and Citizenship to amend your contact information.

- Click (Ok).
- Enter the OTP code. Screen shot (5)

| قائرة التعليم والمعرف<br>DEPARTMENT OF EDUCATION<br>AND KNOWLEDGE     |        |
|-----------------------------------------------------------------------|--------|
| ENTER CODE 4 digits code Continue Cancel Resend Code                  |        |
| Copyright © 2018 Department of Education and Knowledge. All rights re | served |

Screen shot (5)

- Click (Continue).
- PASA page will be opened. Screen shot (6)
- Click (Tasjeel).

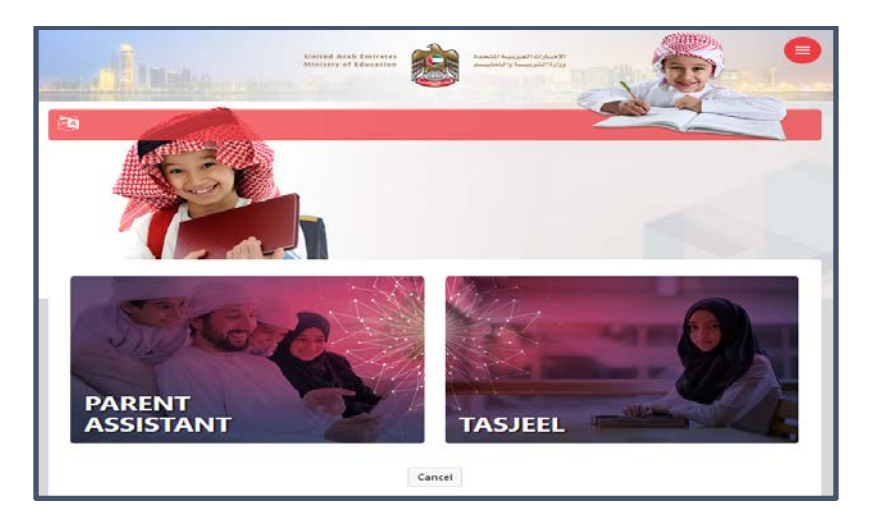

Screen shot (6)

|                              | ADEMIC PROGRE                                       |                             | - ASSEE  |              | INLINE PATIMENTS - | PARENT INFORMATIO        | <b>N</b> . |             |
|------------------------------|-----------------------------------------------------|-----------------------------|----------|--------------|--------------------|--------------------------|------------|-------------|
| Tasjeel                      |                                                     |                             |          |              |                    |                          |            |             |
| (00.)                        | 000                                                 |                             |          | - db         | - (A)-             | 69                       | - 🗈        |             |
| (MAS)                        | CIEDM                                               |                             |          |              |                    |                          |            |             |
| Children                     | Education Typ                                       | De Address                  | s School | ol Selection | Transportation     | Special Education        | Parents    | Attachments |
| Children                     | Education Type                                      | pe Address<br>ren           | s School | ol Selection | Transportation     | Special Education        | Parents    | Attachments |
| Children<br>Children<br>Stor | Education Type<br>ep 1 : Childr<br>DATE OF<br>BIRTH | ee Address<br>ren<br>school | s School | ol Selection | Transportation     | Special Education        | Parents    | Attachments |
| Children                     | Education Type<br>ep 1 : Childr<br>DATE OF<br>BIRTH | ee Address<br>ren<br>school | s School | GRADE        | Transportation     | Special Education STATUS | Parents    | Attachments |

|                 |                                                                                                    |                                         |              | A                                                    | ND KNOWLEDGE                                                                                     |                | ALC: HIGHER                                           |             |
|-----------------|----------------------------------------------------------------------------------------------------|-----------------------------------------|--------------|------------------------------------------------------|--------------------------------------------------------------------------------------------------|----------------|-------------------------------------------------------|-------------|
| STUDENT -       | ACADEMIC P                                                                                                    | PROGRESS -   F                          | LEPORTS -    | TASJEEL -                                            | ONLINE PAYMENTS -   PARE                                                                         | NT INFORMATIO  | N -                                                   |             |
| Tacio           |                                                                                                    |                                         |              |                                                      |                                                                                                  |                |                                                       |             |
| lasje           |                                                                                                    |                                         |              |                                                      |                                                                                                  |                |                                                       |             |
|                 | 25) - (2                                                                                                    | <u>Ra</u>                               | <b>n</b> –   |                                                      |                                                                                                  | 69<br>         |                                                       |             |
| Child           | ren Educa                                                                                                    | tion Type                               | Address      | School Selec                                         | ction Transportation Spe                                                                         | cial Education | Parents                                               | Attachments |
| 00-             | Step 1 : C                                                                                                    | hildren                                 |              |                                                      |                                                                                                  |                |                                                       |             |
| EMIRATI         | E ID DATE<br>BIRTH                                                                                                    | OF SCHOO                                | L PUP        | IL GRAD                                              | E FULL NAME                                                                                      | STATUS         | ACTIONS                                               | DETAILS     |
|                 |                                                                                                    |                                         |              |                                                      |                                                                                                  |                |                                                       |             |
|                 |                                                                                                    |                                         |              |                                                      |                                                                                                  |                |                                                       |             |
| Suba            | nit a ragistrati                                                                                                    | ion request f                           | or a student | who is p                                             | at in the list above                                                                             |                |                                                       |             |
| Subi            | filt a registrat                                                                                                    | ion request it                          | Ji a student | . WHO IS HO                                          | ot in the list above.                                                                            |                |                                                       |             |
| Plea            | ase enter the Emirate                                                                                                    | es ID number below                      |              |                                                      |                                                                                                  |                |                                                       |             |
|                 | ase enter the Enhance                                                                                                    |                                         | •            |                                                      |                                                                                                  |                |                                                       |             |
| EMIRA           | TE ID                                                                                                    | 78420161                                | .111111      | Va                                                   | alidate                                                                                          |                |                                                       |             |
|                 |                                                                                                    |                                         |              |                                                      |                                                                                                  |                |                                                       |             |
|                 |                                                                                                    |                                         |              |                                                      |                                                                                                  | Enter St       | udent EID No                                          |             |
|                 |                                                                                                    |                                         |              |                                                      | Back                                                                                             |                |                                                       |             |
|                 |                                                                                                    |                                         |              |                                                      |                                                                                                  |                |                                                       |             |
|                 |                                                                                                    |                                         |              |                                                      | MARK -                                                                                           |                |                                                       | 104         |
|                 | 14 · ·                                                                                                    |                                         |              |                                                      |                                                                                                  |                |                                                       |             |
|                 |                                                                                                    |                                         |              | معرفة                                                | دائرة التعليم وال                                                                                |                |                                                       |             |
|                 |                                                                                                    |                                         |              |                                                      | <i>, , ,</i>                                                                                     |                |                                                       |             |
|                 |                                                                                                    |                                         |              | DEPART                                               | MENT OF EDUCATION                                                                                |                |                                                       |             |
|                 |                                                                                                    |                                         |              | DEPART                                               | MENT OF EDUCATION<br>ID KNOWLEDGE                                                                |                | CONTENT IN                                            |             |
|                 |                                                                                                    | ESS - REPO                              | RTS - TA     |                                                      | MENT OF EDUCATION                                                                                | RENT INFORM    | ATION -                                               |             |
| т-   ас         |                                                                                                    | ESS -   REPO                            | RTS-   TA    | DEPART<br>AN                                         | MENT OF EDUCATION<br>ID KNOWLEDGE<br>ONLINE PAYMENTS - PA                                        | RENT INFORM    | ATION -                                               |             |
| T-   AC         |                                                                                                    | ESS ~   REPO                            | rts-   ta    | DEPARTI<br>AN<br>SJEEL -                             | MENT OF EDUCATION<br>ID KNOWLEDGE<br>ONLINE PAYMENTS ~   PA                                      | RENT INFORM    | ATION -                                               |             |
| T-   AC         | CADEMIC PROGRI                                                                                                    | ESS -   REPO                            | RTS-   TA    | DEPARIT<br>AN<br>SJEEL -                             | MENT OF EDUCATION<br>ID KNOWLEDGE<br>ONLINE PAYMENTS -   PA                                      | RENT INFORM    | ATION -                                               |             |
| T•   AC         | CADEMIC PROGRI                                                                                                    | ESS ~   REPO                            | RTS≁   TA    | DEPART<br>AN                                         | MENT OF EDUCATION<br>ID KNOWLEDGE<br>ONLINE PAYMENTS -   PA                                      | RENT INFORM    | ATION -                                               |             |
| T- ∣ AG         | CADEMIC PROGRI                                                                                                    | ess -   Repo                            | RTS≁   TA    | DEPARIT<br>AN                                        | MENT OF EDUCATION<br>ID KNOWLEDGE<br>ONLINE PAYMENTS -   PA                                      | RENT INFORM    | ATION ~                                               |             |
| jeel            |                                                                                                    | ESS ~   REPO                            | rts-   ta    | SJEEL -                                              | MENT OF EDUCATION<br>ID KNOWLEDGE<br>ONLINE PAYMENTS -   PA                                      | RENT INFORM    | ATION -                                               |             |
| it-   Ac        |                                                                                                    | ESS -   REPO                            | rts-   ta    |                                                      | MENT OF EDUCATION<br>ID KNOWLEDGE<br>ONLINE PAYMENTS -   PA                                      |                | ATION -                                               |             |
| jeel            |                                                                                                    | ESS ~   REPO                            | RTS-   TA    | DEPARIT<br>AN<br>SJEEL -                             | MENT OF EDUCATION<br>ID KNOWLEDGE<br>ONLINE PAYMENTS - PA                                        | RENT INFORM    | ATION -                                               | Attachme    |
| ildren          |                                                                                                    | ESS -   REPO                            | RTS -   TA   | DEPARIT<br>AN<br>SJEEL -                             | MENT OF EDUCATION<br>ID KNOWLEDGE<br>ONLINE PAYMENTS - PA                                        | RENT INFORM    | ATION -  <br>n Parents                                | Attachmen   |
| ildren          | CADEMIC PROGRI                                                                                                    | ess -   REPO                            | RTS-   TA    | DEPARIT<br>AN<br>SJEEL -                             | MENT OF EDUCATION<br>ID KNOWLEDGE<br>ONLINE PAYMENTS -   PA                                      | RENT INFORM    | ATION -  <br>n Parents                                | Attachmen   |
| ildren          | CADEMIC PROGRI<br>CADEMIC PROGRI<br>Education Ty<br>Education Ty<br>ep 1 : Childr                                                                                                    | ESS -   REPO                            | RTS-   TA    | DEPARIT<br>AN<br>SJEEL -  <br>School Select          | MENT OF EDUCATION<br>ID KNOWLEDGE<br>ONLINE PAYMENTS ~   PA                                      | RENT INFORM    | ATION -  <br>Parents                                  | Attachmen   |
| ildren          | CADEMIC PROGRI<br>Education Type<br>Education Type<br>Educat                                                                | ess -   REPO                            | RTS -   TA   | DEPARIT<br>AN<br>SJEEL -  <br>School Select          | MENT OF EDUCATION<br>ID KNOWLEDGE<br>ONLINE PAYMENTS -   PA                                      | RENT INFORM    | ATION -  <br>n Parents                                | Attachmen   |
| jeel<br>Jildren | CADEMIC PROGRI<br>CADEMIC PROGRI<br>Education Ty<br>Education Ty<br>Education Ty<br>Education Ty<br>Education Ty<br>Education Ty                                                                                                    | ESS -   REPO<br>pe Ada<br>ren<br>SCHOOL | RTS -   TA   | DEPARIT<br>AN<br>SJEEL -  <br>School Select          | MENT OF EDUCATION<br>ID KNOWLEDGE<br>ONLINE PAYMENTS - PA<br>ion Transportation S<br>FULL NAME   | RENT INFORM    | ATION -  <br>n Parents<br>ACTIONS                     | Attachmen   |
| jeel            | CADEMIC PROGRI<br>CADEMIC PROGRI<br>Education Ty<br>Education Ty<br>Education Ty<br>Education Ty<br>Education Ty<br>Education Ty                                                                                                    | ess -   REPO                            | RTS -   TA   | DEPARIT<br>AN<br>SJEEL -  <br>School Select          | MENT OF EDUCATION<br>ID KNOWLEDGE<br>ONLINE PAYMENTS -   PA                                      | RENT INFORM    | ATION -  <br>n Parents<br>ACTIONS                     | Attachmen   |
| ildren          | CADEMIC PROGRI<br>CADEMIC PROGRI<br>Education Ty<br>Education Ty<br>Equation Ty<br>Equation Ty<br>Education Ty<br>Education Ty                                                                                                    | ESS - REPO                              | RTS -   TA   | DEPARIT<br>AN<br>SJEEL -  <br>School Select          | MENT OF EDUCATION<br>ID KNOWLEDGE<br>ONLINE PAYMENTS ~   PA<br>ion Transportation S<br>FULL NAME | RENT INFORM    | ATION -  <br>n Parents<br>ACTIONS                     | Attachmen   |
| ildren          | CADEMIC PROGRI<br>CADEMIC PROGRI<br>Education Ty<br>Education Ty<br>Equation Ty<br>Education Ty<br>Education Ty<br>Ed | ESS -   REPO                            | RTS -   TA   | DEPARIT<br>AN<br>SJEEL -  <br>School Select<br>GRADE | MENT OF EDUCATION<br>ID KNOWLEDGE<br>ONLINE PAYMENTS ~   PA<br>ion Transportation S<br>FULL NAME | RENT INFORM    | ATION -  <br>Parents ACTIONS ACTIONS as no Apply as a | Attachmen   |

Submit a registration request for a student who is not in the list above

|                             | -                                                                                                    |                                                                                           |                                                                                                    |                                                                                                  |                                         | =          |
|-----------------------------|----------------------------------------------------------------------------------------------------|-------------------------------------------------------------------------------------------|----------------------------------------------------------------------------------------------------|--------------------------------------------------------------------------------------------------|-----------------------------------------|------------|
|                             | Error                                                                                                    |                                                                                           |                                                                                                    |                                                                                                  | 地理制整备                                   |            |
| STUDENT - ACADEMIC PROGRESS | There are no recor<br>you confirm that ti<br>registration. By clio<br>registering the sel<br>still shows as new<br>attended for more | ds in the sy<br>he student<br>king "No", y<br>ected studer<br>registration<br>information | stem for the selected studen<br>is new to the system and this<br>you confirm that you dc not<br>nt. If the student is already re<br>n please contact the last scho<br>n. | t. By dicking "Yes",<br>s is his/her first<br>wish to continue<br>egistered, but it<br>ol he/she | ation -                                 |            |
| Tasjeel                     |                                                                                                    |                                                                                           |                                                                                                    | Yes                                                                                              |                                         |            |
| <b>222</b> - 222 -          | <b>_</b> ( <b>n</b> )-                                                                                                    | -(                                                                                        | )-(                                                                                                    |                                                                                                  |                                         | 0 -        |
| Children Education Type     | Address                                                                                                    | School Sel                                                                                | ection Transportation                                                                                                    | Special Education                                                                                | Parents A                               | ttachments |
| Step 1 : Children           | ı                                                                                                    |                                                                                           |                                                                                                    |                                                                                                  | Clik                                    |            |
| EMIRATE ID DATE OF BIRTH    | SCHOOL PUPIL NO.                                                                                                    | GRADE                                                                                     | FULL NAME                                                                                                    | STATUS                                                                                           | ACTIONS                                 | DETAILS    |
|                             |                                                                                                    |                                                                                           |                                                                                                    |                                                                                                  | Apply for Next Year<br>seat reservation |            |
|                             |                                                                                                    |                                                                                           |                                                                                                    |                                                                                                  | Apply as a new<br>student               |            |
| Submit a registration req   | uest for a student                                                                                                    | who is r                                                                                  | not in the list above.                                                                                                    |                                                                                                  |                                         |            |
|                             |                                                                                                    |                                                                                           | Back                                                                                                    |                                                                                                  |                                         |            |
|                             |                                                                                                    |                                                                                           |                                                                                                    |                                                                                                  |                                         |            |

| - Alipha                    | فية<br>DEF                     | دائرة التعليم والمعرا<br>PARTMENT OF EDUCATION |                      |             | _11      |
|-----------------------------|--------------------------------|------------------------------------------------|----------------------|-------------|----------|
| STUDENT - ACADEMIC PROGRE   | SS -   REPORTS -   TASJEEL -   | AND KNOWLEDGE                                  | PARENT INFORMATION - | -           |          |
| Tasjeel                     |                                |                                                |                      |             |          |
| <b>BBBBBBBBBBBBB</b>        |                                | h)                                             |                      |             | 0 -      |
| Children Education Typ      | De Address School              | Selection Transportation                       | Special Education    | Parents Att | achments |
|                             | יטה צוהועו והו ועווכהט צוהוע   |                                                |                      |             |          |
| CURRENT SCHOOL              | EMIRATES ID<br>784201641849464 | PUPIL NO.                                      | GR/                  | ADE         |          |
| Step 2 : Educa              | tion Type                      | Select                                         |                      |             |          |
| EDUCATION TYPE :            | O Private O                    | Nursery O Military                             | O SOD                |             |          |
| MOTHER OF THE CHILD IS EMIN | RATI 🗆                         |                                                |                      |             |          |
|                             |                                | Back                                           |                      |             |          |
|                             |                                |                                                |                      |             |          |

| 20-                                                                                                    | 000                                                                                                    |                                                                                                    |                                                                                                    |                                                                                                    | bg                                                     | - E                                      |                                |
|----------------------------------------------------------------------------------------------------|----------------------------------------------------------------------------------------------------|----------------------------------------------------------------------------------------------------|----------------------------------------------------------------------------------------------------|----------------------------------------------------------------------------------------------------|--------------------------------------------------------|------------------------------------------|--------------------------------|
| Children                                                                                                    |                                                                                                    | Address                                                                                                    | Cohool Soloction                                                                                                    | Transportation                                                                                                    | Enocial Education                                      | Daranta                                  | Attachments                    |
| Children                                                                                                    | Education type                                                                                                    | Address                                                                                                    | School Selection                                                                                                    | Transportation                                                                                                    | Special Education                                      | Parents                                  | Attachments                    |
| 2 :::                                                                                                    |                                                                                                    |                                                                                                    |                                                                                                    |                                                                                                    |                                                        |                                          |                                |
| URRENT S                                                                                                    | CHOOL                                                                                                    | EMIRATES ID<br>784201641849464                                                                                                    |                                                                                                    | PUPIL NO.                                                                                                    |                                                        | GRADE                                    |                                |
|                                                                                                    | Step 3 : Address                                                                                                    |                                                                                                    |                                                                                                    |                                                                                                    |                                                        |                                          |                                |
| he Addres<br>le Premise<br>case you                                                                                              | s/Premises ID below is pullec<br>s ID in your property's water<br>have changed the Premises I                                                                                                    | l from the student's reco<br>or electricity bill, click h<br>D, you need to upload l                                                                                                    | ord. If this Premises<br>ere to view where to<br>Proof of Address in                                                                                                    | ID is not correct, you can<br>o find it.<br>the Attachments section.                                                                                                    | change it in the field be                              | elow, then click on S                    | earch. You can find            |
| RYOUR                                                                                                    | PREMISES ID TO SEARCH                                                                                                    | FOR YOUR ADDRESS                                                                                                    |                                                                                                    |                                                                                                    |                                                        |                                          | Search                         |
| e followin                                                                                                    | g information was picked fro                                                                                                    | m the Premises ID you e                                                                                                    | entered. If the below                                                                                                    | info is not correct, please                                                                                                    | e check your Premises II                               | D:                                       | Cli                            |
| 25 Longitu<br>25 Latitude                                                                                                    | ide<br>e                                                                                                    | Cour<br>Provi<br>Regic<br>Zone                                                                                                    | ntry<br>ince<br>on                                                                                                    |                                                                                                    | Sector<br>Road Number<br>Plot Number<br>Premises / Plo | r<br>ot Id                               |                                |
| asjee                                                                                                    | 21                                                                                                    | Copyright © 201                                                                                                    | Cancel E<br>7 Pearson Education<br>AL QA<br>AL QIS                                                                                                    | Back Next<br>n, Inc. or its affiliate(s). All<br>TTARA<br>AIS                                                                                                    | rights reserved.                                       |                                          |                                |
| asjee                                                                                                    | 2]                                                                                                    | Copyright © 201                                                                                                    | Cancel B<br>7 Pearson Education<br>AL QA<br>AL QIS<br>AL QU<br>AL RAV<br>AL RAV                                                                                                    | Back Next<br>h, Inc. or its affiliate(s). All<br>TTARA<br>HAIS<br>A'A<br>WDAH AL SHARQIYAH<br>WDHA                                                                                                    | rights reserved.                                       | -                                        |                                |
| children                                                                                                    | el<br>Education Type                                                                                                    | Copyright © 201                                                                                                    | Cancel E<br>7 Pearson Education<br>AL QA<br>AL QIS<br>AL QU<br>AL RAV<br>School<br>AL RAV<br>AL SAL<br>AL SAL                                                                                                    | Back Next<br>h, Inc. or its affiliate(s). All<br>TTARA<br>AIS<br>A'A<br>NDAH AL SHARQIYAH<br>NDHA<br>AD<br>"AMAT                                                                                                    | rights reserved.                                       | Parents                                  | Attachments                    |
| childrer                                                                                                    | Education Type                                                                                                    | Copyright © 201                                                                                                    | Cancel E<br>7 Pearson Education<br>AL QA<br>AL QIS<br>AL QU<br>AL RAV<br>AL RAV<br>AL SAL<br>AL SAL<br>AL SAL<br>AL SAL<br>AL SAL                                                                                                    | Back Next<br>h, Inc. or its affiliate(s). All<br>TTARA<br>AIS<br>A'A<br>NDAH AL SHARQIYAH<br>NDHA<br>AD<br>AMAT<br>ROOJ<br>JWAIMAH                                                                                                    | rights reserved.                                       | Parents                                  | Attachments                    |
| current                                                                                                    | Education Type                                                                                                    | Copyright © 201<br>Copyright © 201<br>Address<br>Copyright © 201<br>Copyright © 201<br>Co | Cancel E<br>7 Pearson Education<br>7 Pearson Education<br>AL QA<br>AL QA<br>AL QA<br>AL QA<br>AL QA<br>AL QA<br>AL QA<br>AL SAL<br>AL SAL<br>AL SAL<br>AL SAL<br>AL SAL<br>AL SAL<br>AL SAL<br>AL SAL<br>AL SAL<br>AL SAL                                                                                                    | Back Next<br>h, Inc. or its affiliate(s). All<br>TTARA<br>TTARA<br>AIS<br>A'A<br>WDHA<br>AD<br>AMAT<br>ROOJ<br>JWAIMAH<br>WAIB<br>WAYYA                                                                                                    | rights reserved.                                       | Parents                                  | Attachments                    |
| childrer                                                                                                    | el<br>Education Type<br>MZ DACIM PALIMA<br>SCHOOL<br>Step 3 : Address                                                                                                    | Copyright © 201                                                                                                    | Cancel E<br>7 Pearson Education<br>7 Pearson Education<br>AL QA<br>AL QIS<br>AL QU<br>AL RAV<br>AL SAU<br>AL SAU<br>AL SAU<br>AL SAU<br>AL SAU<br>AL SAU<br>AL SAU<br>AL SAU<br>AL SAU<br>AL SAU<br>AL SAU<br>AL SAU<br>AL SAU<br>AL SAU<br>AL SAU<br>AL SAU<br>AL SAU<br>AL SAU<br>AL SAU<br>AL SAU                                                                                                    | Back Next<br>h, Inc. or its affiliate(s). All<br>TTARA<br>ATA<br>ATA<br>ADAH AL SHARQIYAH<br>NDHA<br>AD<br>AMAT<br>AD<br>JWAIMAH<br>NAIB<br>NAYYA<br>GAN<br>EJ<br>aibah                                                                                                 | rights reserved.                                       | Parents                                  | Attachments                    |
| CURRENT                                                                                                    | Education Type<br>Education Type<br>CAZ DACIM PALIMA<br>SCHOOL<br>Step 3 : Address<br>ess/Premises ID below is pull<br>ses ID in your property's wat<br>us have, changed the Premise                                                                                                 | Copyright © 201                                                                                                    | Cancel E<br>7 Pearson Education<br>7 Pearson Education<br>AL QA<br>AL QA<br>AL SAL<br>AL QA<br>AL SAL<br>AL SAL | Back Next<br>h, Inc. or its affiliate(s). All<br>TTARA<br>AAS<br>A'A<br>NDAH AL SHARQIYAH<br>NDHA<br>AD<br>AMAT<br>ACOJ<br>JWAIMAH<br>NAIB<br>MAYYA<br>GAN<br>IEJ<br>aibah<br>ar<br>IINT SAUD<br>AL DISTRICT                                                            | rights reserved.                                       | Parents GRADE below, then click on       | Attachments                    |
| CURRENT<br>CURRENT<br>The Addre<br>the Premia<br>In case you                                                                     | Education Type<br>Education Type<br>CAZ DACIM DAI IMA<br>SCHOOL<br>Step 3 : Address<br>ess/Premises ID below is pull<br>ses ID in your property's wat<br>up have changed the Premise<br>R PREMISES ID TO SEARCH                                                                      | Copyright © 201                                                                                                    | Cancel E<br>7 Pearson Education<br>7 Pearson Education<br>AL QA<br>AL QA<br>AL QA<br>AL QA<br>AL QA<br>AL QA<br>AL AR<br>AL QA<br>AL AR<br>AL AL<br>AL AL<br>AL SAL<br>AL SAL<br>SAL<br>SAL<br>SAL<br>SAL<br>SAL<br>SAL<br>SAL<br>SAL<br>SAL                                                                                                    | Back Next<br>h, Inc. or its affiliate(s). All<br>TTARA<br>AIS<br>A'A<br>VOH AL SHARQIYAH<br>WOHA<br>AD<br>AD<br>AD<br>AD<br>AD<br>AD<br>AD                                                                                                    | rights reserved.                                       | Parents<br>GRADE<br>below, then click on | Attachments                    |
| Current<br>Current<br>The Addre<br>In case your                                                                                  | El<br>Education Type<br>Education Type<br>CAZ DACIM DALIMA<br>SCHOOL<br>Step 3 : Address<br>ess/Premises ID below is pull<br>ses ID in your property's wat<br>nu have changed the Premise<br>R PREMISES ID TO SEARCH<br>Al Ain                                                       | Copyright © 201                                                                                                    | Cancel E<br>7 Pearson Education<br>7 Pearson Education<br>AL QA<br>AL QIS<br>AL QU<br>AL RAV<br>AL SAL<br>AL SAL<br>AL S                 | Back Next<br>A IN Constraints affiliate(s). All<br>TTARA<br>ATA<br>ATA<br>ATA<br>AD<br>AD<br>AD<br>AD                                                                                                    | rights reserved.                                       | Parents Parents Below, then click on     | Search. You can find           |
| Childrer<br>Childrer<br>Childrer<br>CURRENT<br>CURRENT<br>The Addre<br>the Premis<br>In case yo<br>TTER YOU<br>REA               | El<br>Education Type<br>Education Type<br>Education Type<br>Education Type<br>Education Type<br>SAZ DACIM DALIMA<br>SCHOOL<br>Step 3 : Address<br>Ess/Premises ID below is pull<br>ses ID in your property's wat<br>nu have changed the Premise<br>R PREMISES ID TO SEARCH<br>Al Ain | Copyright © 201                                                                                                    | Cancel E<br>7 Pearson Education<br>7 Pearson Education<br>AL QA<br>AL QIS<br>AL QU<br>AL RAV<br>AL SAL<br>AL SAL<br>AL S                 | Back Next<br>A, Inc. or its affiliate(s). All<br>TTARA<br>AIS<br>A'A<br>NDAH AL SHARQIYAH<br>NDHA<br>AD<br>AMAT<br>ROOJ<br>JWAIMAH<br>WAIB<br>MAYYA<br>GAN<br>EJ<br>aibah<br>ar<br>JINT SAUD<br>AL DISTRICT<br>CE<br>HAZZA<br>KAH<br>TTARA<br>WIGO IS not correct, plea | rights reserved.                                       | Parents Parents Below, then click on     | Search. You can find           |
| CURRENT<br>CURRENT<br>CURRENT<br>The Addr<br>the Premi-<br>in case you<br>TER YOU<br>REA<br>The follow<br>GPS Longi<br>GPS Longi | Education Type<br>Education Type<br>CAZ DACIM DALIMA<br>SCHOOL<br>Step 3 : Address<br>ess/Premises ID below is pull<br>ses ID in your property's wat<br>un have changed the Premise<br>R PREMISES ID TO SEARCI<br>Al Ain                                                             | Copyright © 201                                                                                                    | Cancel E<br>7 Pearson Education<br>7 Pearson Education<br>AL QA<br>AL QA<br>AL SAL<br>AL SAL<br>AL SAL<br>AL SAL<br>AL SAL<br>AL SAL<br>AL SAL<br>AL SAL<br>AL SAL<br>AL SAL<br>AL SAL<br>AL SAL<br>AL SAL<br>AL SAL<br>AL SAL<br>AL SAL<br>AL SAL<br>AL SAL<br>AL SAL<br>AL SAL<br>AL SAL<br>AL QA<br>AL SAL<br>AL SAL<br>A | Back Next<br>h, Inc. or its affiliate(s). All<br>TTARA<br>AIS<br>A'A<br>VDAH AL SHARQIYAH<br>VDHA<br>AD<br>AD<br>AD<br>AD<br>AD<br>AD<br>AD                                                                                                    | rights reserved.                                       | GRADE                                    | Search. You can find<br>Search |

| lasjeel                    | Private MoE                                                                                    |                                                             |                   |                       |             |
|----------------------------|------------------------------------------------------------------------------------------------|-------------------------------------------------------------|-------------------|-----------------------|-------------|
| 00-                        | International Baccalaureate                                                                    | A                                                           | 69                | -                     | 0           |
| 202                        | Private Australian                                                                             |                                                             |                   |                       |             |
| Children                   | Educa Private Bangladesh<br>Private British                                                    | Transportation                                              | Special Education | Parents               | Attachments |
| 🕆 IYAAZ BA                 | SIM Private Canadian<br>Private French                                                         | IMAN                                                        |                   |                       |             |
| CURRENT SCHOOL             | Private German<br>Private Indian                                                               | PUPIL NO.                                                   |                   | GRADE                 |             |
| AREA Step                  | Private Japanese<br>Private Pakistan<br>Private Philippine<br>Private SABIS<br>Private Spanish | REGISTRATION G                                              | 2021/2022         | (09/03/2021 - 03/04/2 | ect Grade   |
| SUB-TYPE                   |                                                                                                |                                                             |                   |                       |             |
| SUB-TYPE<br>Select (Privat | te Indian)                                                                                     | Search                                                      |                   | Search                |             |
| SUB-TYPE<br>Select (Privat | te Indian)                                                                                     | Search<br>AVAILABLE SEATS                                   | REQUESTS          | Search<br>PHONE       | EMAIL       |
| SUB-TYPE<br>Select (Privat | te Indian)                                                                                     | Search<br>AVAILABLE SEATS                                   | REQUESTS          | Search<br>PHONE       | EMAIL       |
| SUB-TYPE<br>Select (Privat | te Indian)<br>E EDUCATION TYPE<br>A.<br>Can                                                    | Search AVAILABLE SEATS ACE Back Save and Next               | REQUESTS          | Search<br>PHONE       | EMAIL       |
| SUB-TYPE<br>Select (Privat | te Indian)<br>E EDUCATION TYPE<br>A<br>Car                                                     | Search AVAILABLE SEATS  Ceel Back Save and Next             | REQUESTS          | Search<br>PHONE       | EMAIL       |
| SUB-TYPE<br>Select (Privat | te Indian)                                                                                     | Search AVAILABLE SEATS  AVAILABLE SEATS  Back Save and Next | REQUESTS          | Search<br>PHONE       | EMAIL       |

| cu  | RRENT SCHOOL          | . EMIRATES ID PUPIL NO.<br>784201641849464 |                |                 | GRAD     | DE                                      |                             |  |
|-----|-----------------------|--------------------------------------------|----------------|-----------------|----------|-----------------------------------------|-----------------------------|--|
|     | Step 4 : Sc           | hool Selection                             |                |                 |          |                                         |                             |  |
| REA | EA Al Ain             |                                            |                | REGISTRATION    | N GRADE  | KG1                                     |                             |  |
| UB- | FYPE F                | rivate Indian                              |                | SCHOOL YEAR     |          | 2021/2022 (09/03/2021 - 03/04/2021) Net |                             |  |
|     | SCHOOL NAME           |                                            | EDUCATION TYPE | AVAILABLE SEATS | REQUESTS | PHONE                                   | EMAIL                       |  |
| 0   | 9208 GRACE VALLEY IN  | DIAN                                       | Private Indian | 0               | 0        | 037805511                               | 9208@adek.gov.ae            |  |
| 0   | 9167 NEW INDIAN MO    | DEL                                        | Private Indian | 0               | 0        | 037811882                               | 9167@adek.gov.ae            |  |
| 0   | 9127 OASIS INTERNATIO | ONAL PRIVATE                               | Private Indian | 0               | 0        | 037821001                               | 9127@adek.gov.ae            |  |
| 0   | 9134 AL AIN JUNIORS F | RIVATE SCHOOL                              | Private Indian | 0               | 0        | 037810077                               | alainjuniors.pvt@adec.ac.ae |  |
| 0   | 9248 AL SAAD INDIAN   | SCHOOL                                     | Private Indian | 0               | 0        | 037852232                               | 9248@adek.gov.ae            |  |
| 0   | 9303 BHAVANS PEARL V  | VISDOM SCHOOL                              | Private Indian | 0               | 0        | 37220905                                | 9303@adek.gov.ae            |  |
| 0   | 9152 DARUL HUDA ISL   | AMIC SCHOOL                                | Private Indian | -1              | 0        | 037677883                               | 9152@adek.gov.ae            |  |
| С   | 9161 INDIAN PVT SCHO  | OOL                                        | Private Indian | -4              | 0        | 037678915                               | 9161@adek.gov.ae            |  |
| -   | 9169 OUR OWN ENGLIS   |                                            | Private Indian | -9              | 0        | 037679747                               | ourenglishaa pyt@adec.ac.ae |  |

| STUDENT - ACADEMIC PROGRESS -   | REPORTS -   TAS.               | JEEL -   ONLIN | E PAYMENTS -      | PARENT INFORMATIO | N-      |             |
|---------------------------------|--------------------------------|----------------|-------------------|-------------------|---------|-------------|
| Tasjeel                         | Address Sc                     | hool Selection | Transportation    | Special Education | Parents | Attachments |
| 🕆 IYAAZ BASIM RAHMA             | N BASIM RAHMAN                 | N ABDURAHN     | MAN               |                   |         |             |
| CURRENT SCHOOL                  | EMIRATES ID<br>784201641849464 |                | PUPIL NO.         | G                 | FRADE   |             |
| Step 5 : Transpor               | ation                          |                |                   |                   |         |             |
| DOES THE STUDENT REQUIRE A TRAI | SPORTATION?                    | O<br>Yes       | No                |                   |         |             |
| Step 6 : Special E              | ducation                       | 0              |                   | Select            |         |             |
|                                 | Save as                        | Yes            | No<br>Save and Ne | xt                |         |             |

|                                                                                                |                                                                  | يم والمعرفة<br>DEPARTMENT C<br>AND KNO            | لتعلي<br>FEDUCATION<br>WLEDGE                                |                            | inej.                        |
|------------------------------------------------------------------------------------------------|------------------------------------------------------------------|---------------------------------------------------|--------------------------------------------------------------|----------------------------|------------------------------|
| TUDENT - ACADEMIC PROGRESS -                                                                   | REPORTS -                                                        | TASJEEL -   ONLI                                  | INE PAYMENTS ~   PARENT                                      | INFORMATION -              | 1                            |
| Tasjeel                                                                                        |                                                                  |                                                   |                                                              |                            |                              |
|                                                                                                |                                                                  |                                                   |                                                              | <b>6</b> 9                 | £1 (2)                       |
| Children Education Type                                                                        | Address                                                          | School Selection                                  | Transportation Special                                       | Education                  | Parents Attachments          |
| •                                                                                              |                                                                  |                                                   |                                                              |                            |                              |
| & MAAZ DASIM RAIM                                                                              | ALL DASIM RA                                                     | IMAN ADDUNAL                                      |                                                              |                            |                              |
|                                                                                                |                                                                  |                                                   |                                                              |                            |                              |
| CURRENT SCHOOL                                                                                 | EMIRATES ID<br>78420164184946                                    | 54                                                | PUPIL NO.                                                    | GRADE                      | 1                            |
| CURRENT SCHOOL Step 7 : Parents Name                                                           | EMIRATES ID<br>78420164184944<br>Relationship                    | 54<br>Emirates ID                                 | PUPIL NO.<br>Emirates ID Expiry Date                         | GRADE                      | Email                        |
| CURRENT SCHOOL  CURRENT SCHOOL  Step 7 : Parents  Name  PACING PARIMAN ADDUDALMAAN             | EMIRATES ID<br>78420164184944<br>Relationship<br>Father          | 54 Emirates ID 784198337906402                    | PUPIL NO.  Emirates ID Expiry Date 09-Apr-2021               | GRADE                      | Email<br>basim3004@gmail.com |
| CURRENT SCHOOL  CURRENT SCHOOL  Step 7 : Parents  Name  Add Parent Details                     | EMIRATES ID       78420164184944       Relationship       Father | 54 Emirates ID 784198337906402                    | PUPIL NO. Emirates ID Expiry Date 09-Apr-2021                | GRADE                      | Email<br>basim3004@gmail.com |
| CURRENT SCHOOL  CURRENT SCHOOL  Step 7 : Parents  Name  Add Parent Details  Clill and Edit (B) | EMIRATES ID<br>78420164184944<br>Relationship<br>Father          | 54 Emirates ID 784198337906402 Save as draft Back | PUPIL NO.  Emirates ID Expiry Date 09-Apr-2021 Save and Next | GRADE<br>Mobile 0504007100 | Email<br>basim3004@gmail.com |

|                             |                                                                                                    | Xex                                                                                                    |                   |             |
|-----------------------------|----------------------------------------------------------------------------------------------------|----------------------------------------------------------------------------------------------------|-------------------|-------------|
|                             | Acknowledgment                                                                                                    |                                                                                                    |                   |             |
| TUDENT ~   ACADEMIC PROGRES | I, the student guardian hera<br>and information and all of<br>submitted are valid and leg<br>above-mentioned informat<br>student tuition fees as requ<br>Department of Education a<br>acknowledgement/declarat | I, the student guardian hereby acknowledge the validity of all of the data<br>and information and all of the attached documents and instruments<br>submitted are valid and legal. I declare full liability if any or part of the<br>above-mentioned information is proved to be invalid As I pledge to pay<br>student tuition fees as required by rules and regulations applicable in the<br>Department of Education and Knowledge in this respect This is an<br>acknowledgement/declaration on my part. |                   |             |
| Tasjeel                     |                                                                                                    | I Agree I Dec                                                                                                    | line              |             |
| <b>A</b> SS <b>A</b> SS     |                                                                                                    |                                                                                                    |                   |             |
| Children Education Typ      | e Address School S                                                                                                    | election Transportation Special I                                                                                                    | Education Parents | Attachments |
| CURRENT SCHOOL              | MAN BASIM KAHMAN AB<br>EMIRATES ID<br>784201641849464                                                                                                    | DURAHMAN<br>Pupil No.                                                                                                    | GRADE             |             |
| Step 8 : Attack             | nments                                                                                                    |                                                                                                    | Select            |             |
| DOCUMENT TYPE               | PREVIEW                                                                                                    | COMMENTS                                                                                                    |                   | OPTIONAL?   |
|                             | Save as draft                                                                                                    | Back Submit Request                                                                                                    |                   |             |
|                             |                                                                                                    |                                                                                                    |                   |             |
|                             | Copyright © 2017 Pearson                                                                                                    | Education, Inc. or its affiliate(s). All rights reser                                                                                                    | ved.              |             |
|                             | Copyright © 2017 Pearson                                                                                                    | Education, Inc. or its affiliate(5). All rights reser                                                                                                    | ved.              |             |